### Travaux pratiques N°1

### **Exercice 1**

a- Graphe de la série

### Figure N°1 : Graphe de la série vente

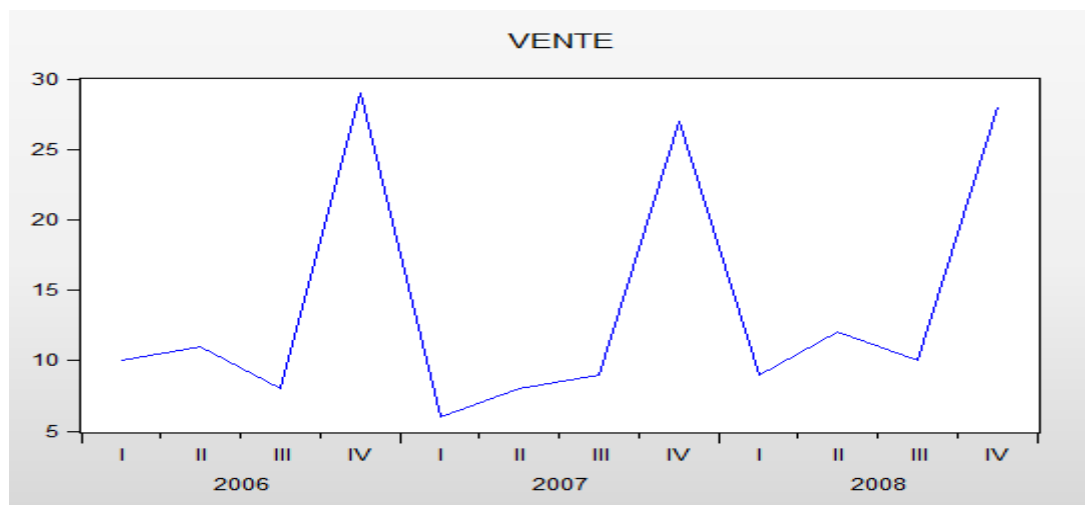

Source : Réalisé par l'auteur avec le logiciel Eviews 9

Le graphe montre un mouvement saisonnier ou les ventes augmentent dans le deuxième et le quatrième trimestre et baissent dans le deuxième et le troisième trimestre.

### b- Test de saisonnalité

Estimer l'équation suivante :

vente @seas(1) @seas(2) @seas(3) @seas(4)

Le nombre de coefficients @seas (...) est fonction de la périodicité de la série. Ainsi, pour une série semestrielle, nous aurons deux coefficients, pour une série trimestrielle, nous aurons quatre coefficients...

### Tableau N°1 : Résultats du test de saisonnalité

#### Dependent Variable: VENTE Method: Least Squares

#### Sample (adjusted): 2006Q1 2008Q4 Included observations: 12 after adjustments

| Variable                                                                                                    | Coefficient                                                           | Std. Error                                                                                                    | t-Statistic                                  | Prob.                                                    |
|----------------------------------------------------------------------------------------------------|-----------------------------------------------------------------------|----------------------------------------------------------------------------------------------------|----------------------------------------------|----------------------------------------------------------|
| @SEAS(1)<br>@SEAS(2)<br>@SEAS(3)<br>@SEAS(4)                                                                       | 8.333333<br>10.33333<br>9.000000<br>28.00000                          | 0.942809<br>0.942809<br>0.942809<br>0.942809                                                                   | 8.838835<br>10.96016<br>9.545942<br>29.69848 | 0.0000<br>0.0000<br>0.0000<br>0.0000                     |
| R-squared<br>Adjusted R-squared<br>S.E. of regression<br>Sum squared resid<br>Log likelihood<br>Durbin-Watson stat | 0.974013<br>0.964268<br>1.632993<br>21.33333<br>-20.47945<br>1.432292 | Mean dependent var<br>S.D. dependent var<br>Akaike info criterion<br>Schwarz criterion<br>Hannan-Quinn criter. |                                              | 13.91667<br>8.638796<br>4.079908<br>4.241543<br>4.020065 |

Source : Réalisé par l'auteur avec le logiciel Eviews 9

# Interprétation

Pour valider la présence d'une saisonnalité, il faut que tous les coefficients soient significatifs C'est-à-dire : la Student calculée soit supérieur à la valeur tabulée, ou bien la probabilité soit inférieur au risque (5%).

# Tous les coefficients ont une probabilité égale à zéro (p = 0) < au risque 0.05 (5%)

# Donc la série est saisonnière.

### **Remarque :**

Il suffit qu'il y est un seul coefficient non significatif pour rejeter l'hypothèse de présence de saisonnalité.

### c- Modèle de décomposition de la série (Test de Bays Ballot)

Ce test est basé sur le calcul des moyennes et des écarts types par années.

- a- calcul des moyennes et des écarts types par années
- b- Estimer le modèle suivant  $\sigma_i = \alpha + \beta \bar{x}_i + \varepsilon_i$  par les MCO

#### Tableau N°2 : Résultats du test de Bays Ballot

| Dependent Variable: Y<br>Method: Least Squares<br>Date: 01/26/21 Time: 18<br>Sample: 2006 2008<br>Included observations: 3       | 8:59                                                                               |                                                                                                  |                                                                |                                                                      |
|----------------------------------------------------------------------------------------------------|------------------------------------------------------------------------------------|--------------------------------------------------------------------------------------------------|----------------------------------------------------------------|----------------------------------------------------------------------|
| Variable                                                                                                    | Coefficient                                                                        | Std. Error                                                                                       | t-Statistic                                                    | Prob.                                                                |
| C<br>X                                                                                                    | 10.91041<br>-0.194521                                                              | 3.760842<br>0.269536                                                                             | 2.901055<br>-0.721688                                          | 0.2113<br>0.6020                                                     |
| R-squared<br>Adjusted R-squared<br>S.E. of regression<br>Sum squared resid<br>Log likelihood<br>F-statistic<br>Prob(F-statistic) | 0.342466<br>-0.315068<br>0.470080<br>0.220975<br>-0.344341<br>0.520833<br>0.602027 | Mean depende<br>S.D. depende<br>Akaike info cri<br>Schwarz critel<br>Hannan-Quin<br>Durbin-Watso | lent var<br>int var<br>iterion<br>rion<br>n criter.<br>on stat | 8.203333<br>0.409919<br>1.562894<br>0.961969<br>0.354958<br>1.020548 |

Source : Réalisé par l'auteur avec le logiciel Eviews 9

Le modèle estimé est :  $\hat{\sigma}_{i=10.91-0.19\bar{x}_i}$ 

$$\begin{cases} H0: \beta = 0 \rightarrow modèle additif \\ H1: \beta \neq 0 \rightarrow modèle multiplicatif \end{cases}$$

$$T_{n-2}^{\alpha/2} = T_1^{0.025} = 12.71$$
  
Tc = 0.72

Tc < Tt ou bien probabilité = 0.60 > au risque (0.05)  $\rightarrow$  on accepte H0 donc **le modèle de** décomposition de la série est additif.

### d- Dessaisonalisation de la série

Ouvrir la série  $y \rightarrow \text{procs} \rightarrow \text{Exponencial smoothing} \rightarrow \text{choisir no season} \rightarrow \text{nommer la}$ nouvelle série corrigée (ventecorrige)  $\rightarrow \text{OK}$ 

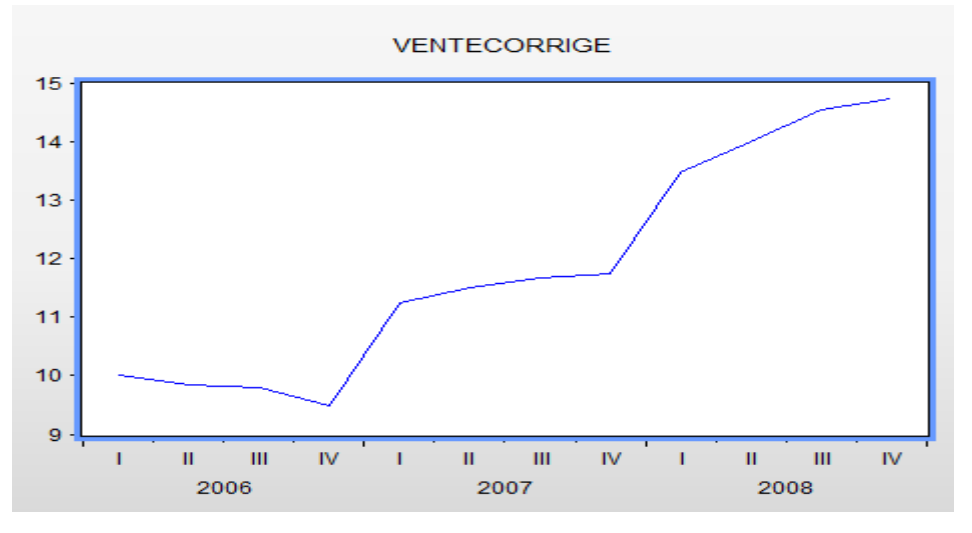

### Figure N°2 : Graphe de la série corrigée

Source : Réalisé par l'auteur avec le logiciel Eviews 9

L'effet saisonnier a été corrigé

#### e- Calcul de la prévision

Ouvrir la série vente  $\rightarrow$  procs  $\rightarrow$  Exponencial smoothing  $\rightarrow$  choisir le modèle de décomposition de la série (additif)  $\rightarrow$  nommer la nouvelle série corrigée (venteprev)  $\rightarrow$  OK

**Remarque :** Si vous prévoyez le calcul de prévisions, lorsque vous créez le fichier de travail, il faut inclure les périodes pour lesquelles vous voulez faire une prévision.

Les données de la série vente sont disponibles de 2006 à 2008, donc lorsqu'on veut faire une prévision pour l'année suivante, il faut ajouter l'année 2009.

### Les prévisions de la série vente pour l'année 2009, en tenant compte de l'effet saisonnier.

Figure N° 3 : Prévision de la série vente

|        | VENTEPREV                           |
|--------|-------------------------------------|
|        |                                     |
|        | Last updated: 01/26/21 -            |
|        | Modified: 2006Q1 2008Q4 // vente.sn |
|        |                                     |
| 2006Q1 | 8.916667                            |
| 2006Q2 | 11.24172                            |
| 2006Q3 | 9.835859                            |
| 2006Q4 | 28.28501                            |
| 2007Q1 | 8.957876                            |
| 2007Q2 | 10.07037                            |
| 2007Q3 | 8.115819                            |
| 2007Q4 | 27.38112                            |
| 2008Q1 | 7.725096                            |
| 2008Q2 | 10.10763                            |
| 2008Q3 | 9.342103                            |
| 2008Q4 | 28.53951                            |
| 2009Q1 | 8.835960                            |
| 2009Q2 | 10.83596                            |
| 2009Q3 | 9.502627                            |
| 2009Q4 | 28.50263                            |
|        |                                     |

Source : Réalisé par l'auteur avec le logiciel Eviews 9

### Exercice 2 :

**a-** Graphe de la série

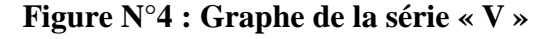

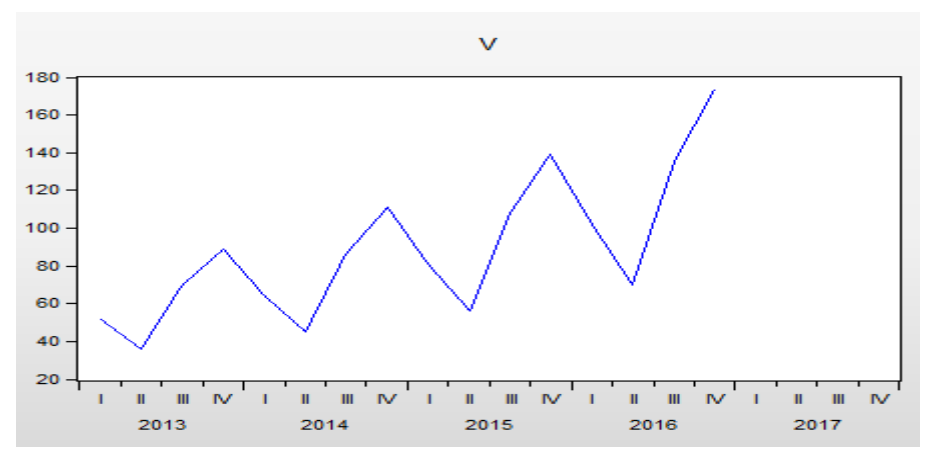

Source : Réalisé par l'auteur avec le logiciel Eviews 9

### b- Test de saisonnalité

Estimer l'équation : V @seas(1) @seas(2) @seas(3) @seas(4) par les MCO

#### Tableau N°3 : Résultats du test de saisonnalité

Dependent Variable: V Method: Least Squares Date: 01/26/21 Time: 20:34 Sample (adjusted): 2013Q1 2016Q4 Included observations: 16 after adjustments

| Variable                                                                                                    | Coefficient                                                           | Std. Error                                                                                                    | t-Statistic                                  | Prob.                                                    |
|----------------------------------------------------------------------------------------------------|-----------------------------------------------------------------------|----------------------------------------------------------------------------------------------------|----------------------------------------------|----------------------------------------------------------|
| @SEAS(1)<br>@SEAS(2)<br>@SEAS(3)<br>@SEAS(4)                                                                       | 75.00000<br>51.75000<br>99.50000<br>128.2500                          | 13.33112<br>13.33112<br>13.33112<br>13.33112<br>13.33112                                                       | 5.625934<br>3.881895<br>7.463739<br>9.620347 | 0.0001<br>0.0022<br>0.0000<br>0.0000                     |
| R-squared<br>Adjusted R-squared<br>S.E. of regression<br>Sum squared resid<br>Log likelihood<br>Durbin-Watson stat | 0.602599<br>0.503249<br>26.66224<br>8530.500<br>-72.93353<br>0.302730 | Mean dependent var<br>S.D. dependent var<br>Akaike info criterion<br>Schwarz criterion<br>Hannan-Quinn criter. |                                              | 88.62500<br>37.82922<br>9.616692<br>9.809839<br>9.626582 |

Source : Réalisé par l'auteur avec le logiciel Eviews 9

Les probabilités des quatre coefficients [@seas(1); @seas(2); @seas(3); @seas(4)] sont égale respectivement à (0.0001; 0.0022; 0.0000; 0.0000)

La probabilité de tous les coefficients est inférieur au risque 0.05 donc on accepte l'hypothèse de présence de saisonnalité

#### c- Test de décomposition du modèle (Test de Bays Ballot)

- Calculer les moyennes et les écarts types par année
- Estimer le modèle :  $\sigma_i = \alpha + \beta \bar{x}_i + \varepsilon_i$  par les MCO

| Tableau N° 4: Résulta | ts du te | est de Bays | Ballot |
|-----------------------|----------|-------------|--------|
|-----------------------|----------|-------------|--------|

| Method: Least Squares<br>Date: 01/26/21 Time: 2<br>Sample: 2013 2016<br>Included observations: 4                                 | 1:13<br>F                                                                        |                                                                                                |                                                                |                                                                         |
|----------------------------------------------------------------------------------------------------|----------------------------------------------------------------------------------|------------------------------------------------------------------------------------------------|----------------------------------------------------------------|-------------------------------------------------------------------------|
| Variable                                                                                                    | Coefficient                                                                      | Std. Error                                                                                     | t-Statistic                                                    | Prob.                                                                   |
| C<br>X                                                                                                    | -0.181043<br>0.322804                                                            | 0.181639<br>0.001989                                                                           | -0.996723<br>162.2713                                          | 0.4239<br>0.0000                                                        |
| R-squared<br>Adjusted R-squared<br>S.E. of regression<br>Sum squared resid<br>Log likelihood<br>F-statistic<br>Prob(F-statistic) | 0.999924<br>0.999886<br>0.087423<br>0.015285<br>5.458542<br>26331.96<br>0.000038 | Mean depend<br>S.D. depende<br>Akaike info cri<br>Schwarz crite<br>Hannan-Quin<br>Durbin-Watso | lent var<br>ent var<br>iterion<br>rion<br>n criter.<br>on stat | 28.42750<br>8.190712<br>-1.729271<br>-2.036124<br>-2.402637<br>3.398201 |

Source : Réalisé par l'auteur avec le logiciel Eviews 9

Le modèle estimé est :  $\hat{\sigma}_{i} = -0.18 + 0.32 \bar{x}_{i}$ 

Dependent Variable: Y

$$\begin{cases} H0: \beta = 0 \rightarrow modèle \ additif \\ H1: \beta \neq 0 \rightarrow modèle \ multiplicatif \end{cases}$$

 $T_{n-2}^{\alpha/2} = T_2^{0.025} = 4.303$ 

Tc = 162.27; probabilité = 0

Tc > Tt ou bien probabilité < au risque  $(0.05) \rightarrow$  on accepte H1 donc le modèle de décomposition de la série est multiplicatif.

### d- Dessaisonalisation de la série

Pour la dessaisonalisation de la série, il existe deux méthodes :

**Première méthode : moyenne mobile**, cette méthode exige que le nombre d'année soit supérieur ou égal à 4 ans et que la série soit trimestrielle ou mensuelle.

▶ Ouvrir la série  $\rightarrow$  Proc  $\rightarrow$  seasonal ajustement  $\rightarrow$  mooving average method

Cocher la case type du modèle (dans ce cas c'est multiplicatif) et nommer la nouvelle série dessaisonnalisée. (vcorrige), cliquer sur OK

La série ajustée ( corrigée) des variations saisonnières (vcorrige) est créée dans l'espace de travail.

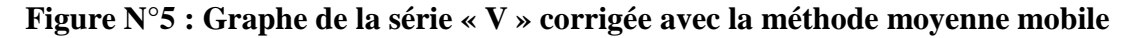

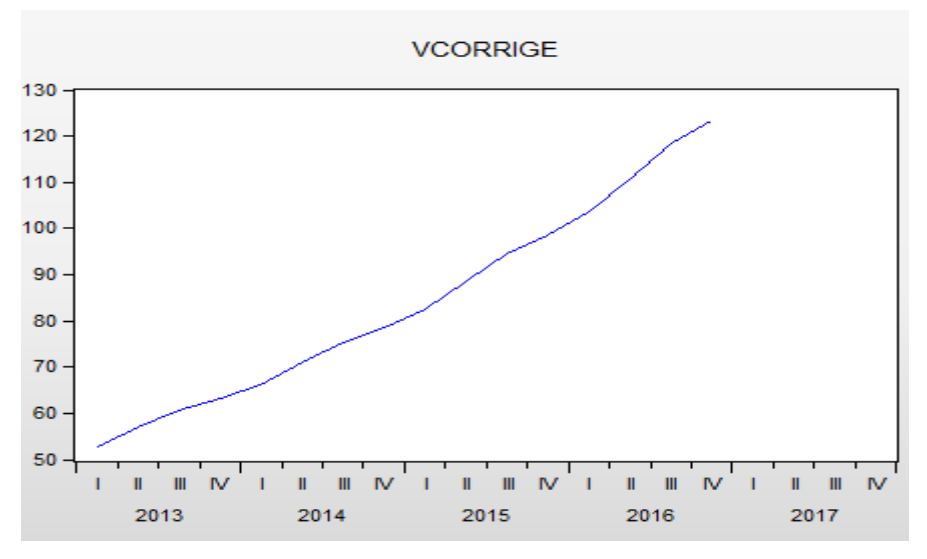

Source : Réalisé par l'auteur avec le logiciel Eviews 9

#### L'effet saisonnier a été corrigé

La deuxième méthode : lissage exponentiel : cette méthode peut être utilisée pour n'importe quelle série saisonnière et pour faire une prévision en tenant compte de l'effet saisonnier.

#### a- Corriger la série de l'effet saisonnier

Ouvrir la série V  $\rightarrow$  Proc  $\rightarrow$  exponential Smoothing  $\rightarrow$  no seasonal  $\rightarrow$  nommer la nouvelle série corrigée (Vajuste) $\rightarrow$  cliquer sur OK

La nouvelle série corrigée Vajuste sans l'effet saisonnier est créée dans l'espace de travail

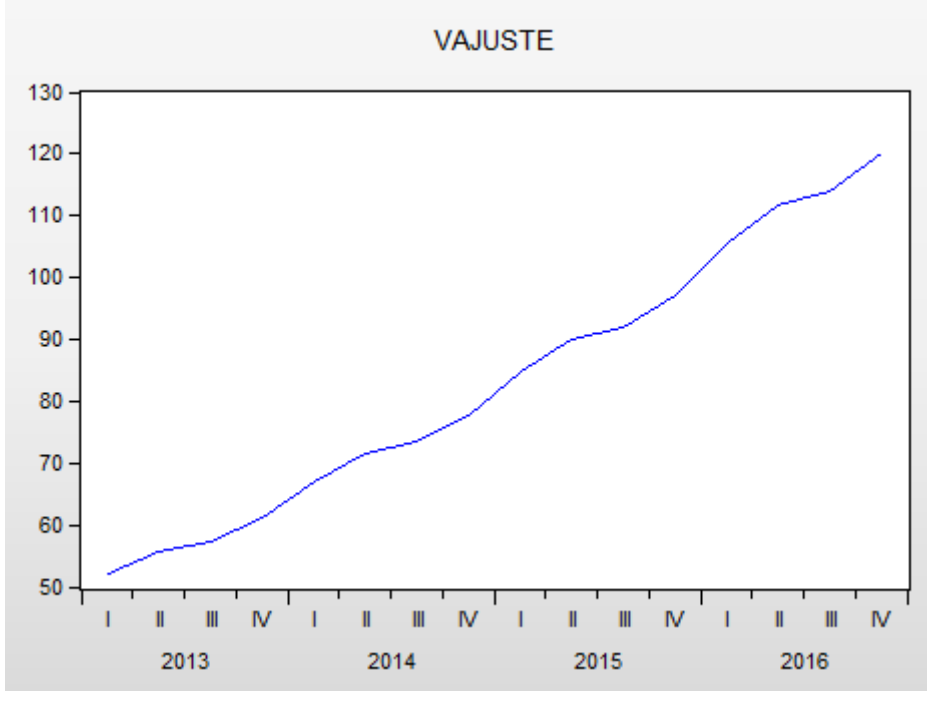

Figure N°6 : Graphe de la série « V » corrigée avec la méthode lissage exponentiel

Source : Réalisé par l'auteur avec le logiciel Eviews 9

#### b- Calculer une prévision pour l'année 2017 en tenant compte de l'effet saisonnier

Ouvrir la série V  $\rightarrow$  Proc  $\rightarrow$  exponential Smoothing  $\rightarrow$  choisir le type de décomposition de la série (multiplicatif)  $\rightarrow$  nommer la nouvelle série corrigée (vprev) $\rightarrow$  cliquer sur OK La première fenêtre qui s'affiche c'est les coefficients saisonniers

#### Figure N°7 : Coefficients saisonniers

| Date: 01/26/21 Time: 20<br>Sample: 2013Q1 2016Q4<br>Included observations: 16<br>Method: Holt-Winters Mult<br>Original Series: V<br>Forecast Series: VSM | :48<br> <br> <br> <br> <br> <br> <br> <br> <br> <br> <br> <br> <br> <br> <br> <br> <br> <br> <br> | sonal                                |                                                                      |
|----------------------------------------------------------------------------------------------------|---------------------------------------------------------------------------------------------------|--------------------------------------|----------------------------------------------------------------------|
| Parameters: Alpha<br>Beta<br>Gamma<br>Sum of Squared Residua<br>Root Mean Squared Error                                                                  | ls                                                                                                |                                      | 1.0000<br>0.8400<br>0.0000<br>9.864595<br>0.785199                   |
| End of Period Levels:                                                                                                    | Mean<br>Trend<br>Seasonals:                                                                       | 2016Q1<br>2016Q2<br>2016Q3<br>2016Q4 | 129.2009<br>6.964237<br>0.939863<br>0.609430<br>1.103967<br>1.346740 |

Source : Réalisé par l'auteur avec le logiciel Eviews 9

Les prévisions sont calculées dans la nouvelles série "Vprev » créée dans l'espace de travail

|        | Last updated: 01/26/21 - 20:47            |      |  |  |  |
|--------|-------------------------------------------|------|--|--|--|
|        | Modified: 2013Q1 2016Q4 // v.smooth(m) vp | prev |  |  |  |
|        |                                           |      |  |  |  |
| 2013Q1 | 50.89946                                  |      |  |  |  |
| 2013Q2 | 37.30117                                  |      |  |  |  |
| 2013Q3 | 69.72388                                  |      |  |  |  |
| 2013Q4 | 88.93469                                  |      |  |  |  |
| 2014Q1 | 65.47215                                  |      |  |  |  |
| 2014Q2 | 44.06962                                  |      |  |  |  |
| 2014Q3 | 86.41394                                  |      |  |  |  |
| 2014Q4 | 110.4626                                  |      |  |  |  |
| 2015Q1 | 81.65321                                  |      |  |  |  |
| 2015Q2 | 54.88247                                  |      |  |  |  |
| 2015Q3 | 107.4185                                  |      |  |  |  |
| 2015Q4 | 139.6362                                  |      |  |  |  |
| 2016Q1 | 102.1358                                  |      |  |  |  |
| 2016Q2 | 69.39199                                  |      |  |  |  |
| 2016Q3 | 133.6208                                  |      |  |  |  |
| 2016Q4 | 174.4179                                  |      |  |  |  |
| 2017Q1 | 127.9765                                  |      |  |  |  |
| 2017Q2 | 87.22726                                  |      |  |  |  |
| 2017Q3 | 165.6983                                  |      |  |  |  |
| 2017Q4 | 211.5161                                  |      |  |  |  |
|        |                                           |      |  |  |  |

# Figure N°8 : Prévisions de la série « V »

Source : Réalisé par l'auteur avec le logiciel Eviews 9